## MANUAL PARA LA PRESENTACIÓN DE DOCUMENTOS EN LAS SIGUIENTES FASES DE LA SOLICITUD DE PLANES ESPECIALES DE INVERSIÓN

Al igual que en la primera fase del Plan, hay que iniciar un Nuevo Expediente, seleccionar la familia Planes Especiales de Inversión y Solicitud de Asistencia Económica:

|                                                                                               | ACTUANDO CON TODOS LOS ROLES                   |
|-----------------------------------------------------------------------------------------------|------------------------------------------------|
| Diputación<br>de Almería                                                                      | Búsquedas de Procedimientos                    |
| Fecha: 20/11/2021<br>Hora: 17:07:25<br>Usuario: [sregalad]<br>Susana<br>Regalado<br>Cristobal | Texto a buscar                                 |
| 🙆 Cerrar sesión                                                                               | IGUALDAD                                       |
| Administración                                                                                | LICENCIAS DE ACTIVIDAD                         |
| Festividades                                                                                  | OCUPACIÓN DOMINIO PÚBLICO                      |
| Gestión de Roles                                                                              | PARTICIPACIÓN CIUDADANA Y SERVICIO DE ATENCIÓN |
| Certificados                                                                                  | PLANES DE OBRAS Y SERVICIOS                    |
| Expedientes                                                                                   | PLANES ESPECIALES DE INVERSION                 |
| Trámites Pendientes                                                                           | POBLACION                                      |
| Firma Bloque                                                                                  | PROCEDIMIENTO SANCIONADOR                      |
| Mis Expedientes                                                                               | PROTECCIÓN DE DATOS PERSONALES                 |
| Nuevo Expediente                                                                              | PROVECTOS DEL CONVENIO MARCO                   |
| Liberador Tramites                                                                            | Mostrando 1 a 26 de 26                         |
| Notifica Documentos                                                                           |                                                |

Listado de Familias / PLANES ESPECIALES DE INVERSIÓN

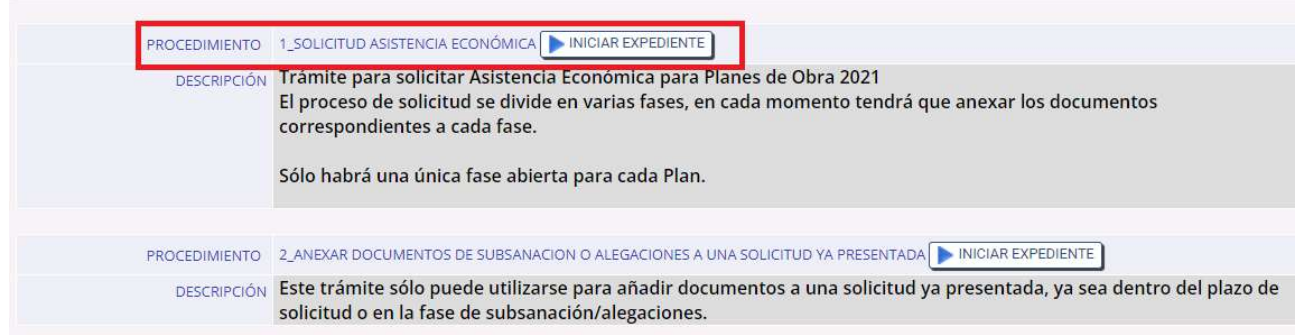

La primera tarea es seleccionar la Entidad y el Plan y pulsar CONTINUAR:

|                                                                                                    | ASISTENCIA ECONOMICA                                                   |
|----------------------------------------------------------------------------------------------------|------------------------------------------------------------------------|
| Trámite: SELECCIONAR ENTIDA                                                                                                 | D Y PLAN                                                               |
| Identificador del expediente:                                                                                               | 2021_1_SOLICITUD ASISTENCIA ECONÓMICA_175                              |
| Identificador ENI del expediente:                                                                                           | ES_L02000004_2021_EXP_212917-2021_1_SOLICITUD ASISTENCIA ECONÓMICA_175 |
|                                                                                                    |                                                                        |
| Instrucciones para realizar este i                                                                                          | ramite                                                                 |
| Seleccione una Entidad y un Plar                                                                                            | y pulse Continuar.                                                     |
| Selecciones para realizar este l<br>Seleccione una Entidad y un Plar<br>DESCARGA DE DOCUMENTOS<br>MANUAL DE AYUDA           | y pulse Continuar.                                                     |
| Seleccione una Entidad y un Plar<br>DESCARGA DE DOCUMENTOS<br>MANUAL DE AYUDA<br>SI TIENE ALGÚN PROBLEMA TÉCM               | y pulse Continuar.<br>NICO LLAME AL CAU DE DIPUTACIÓN.                 |
| Seleccione una Entidad y un Plar<br>DESCARGA DE DOCUMENTOS<br>MANUAL DE AYUDA<br>SI TIENE ALGÚN PROBLEMA TÉCH<br>* ENTIDAD: | AYUNTAMIENTO DE                                                        |

Dado que ya se ha presentado la 1ª fase de la solicitud, y que se pueden haber presentado más de una solicitudes, hay que seleccionar la solicitud concreta a la que vamos a adjuntar los documentos de la siguiente fase, por lo que la siguiente tarea es SELECCIONAR SOLICITUD. Para distinguir las distintas solicitudes, se muestra el Nº de Registro de entrada de las solicitudes, su descripción y el importe. Una vez seleccionada una de ellas hay que pulsar CONTINUAR:

| Procedimiento: 1_SOLICITUD             | ASISTENCIA ECONÓMICA                                                   |
|----------------------------------------|------------------------------------------------------------------------|
| Trámite: SELECCIONAR SOLICIT           | UD                                                                     |
| Identificador del expediente:          | 2021_1_SOLICITUD ASISTENCIA ECONÓMICA_175                              |
| Identificador ENI del expediente:      | ES_L02000004_2021_EXP_212917-2021_1_SOLICITUD ASISTENCIA ECON@MICA_175 |
|                                        |                                                                        |
| Instrucciones para realizar este t     | rámite                                                                 |
| Seleccione la solicitud de la que quie | ere completar la fase abierta correspondiente                          |
|                                        |                                                                        |
| ENTIDAD:                               | AYUNTAMIENTO DE                                                        |
| PLAN DE OBRA:                          | PRUEBA NUEVA VERSIÓN COPLA 1                                           |
| * SOLICITUD                            | Registro Entrada Nº 1 - PRUEBAS - Importe: 1000 🗸                      |
|                                        |                                                                        |
|                                        | 🗲 Atrás [ 🔁 Desbloquear ) 🙀 Borrar ) Continuar 🔶                       |

Una vez determinados los datos de la Entidad, el Plan y la Solicitud, la siguiente tarea es anexar los documentos definidos para esa fase de la solicitud. Se pulsará el botón Anexar Documentos:

| Procedimiento: 1_SOLICITUD                                                          | ASISTENCIA ECONÓMICA                                                                                  |                                   |
|-------------------------------------------------------------------------------------|----------------------------------------------------------------------------------------------------|-----------------------------------|
| Trámite: ANEXAR DOCUMENTO                                                           | 5                                                                                                    |                                   |
| Identificador del expediente:                                                       | 2021_1_SOLICITUD ASISTENCIA ECONÓMIC                                                                  | A_175                             |
| Identificador ENI del expediente:                                                   | ES_L02000004_2021_EXP_212917-2021_1_S                                                                 | OLICITUD ASISTENCIA ECONÓMICA_175 |
|                                                                                     |                                                                                                    |                                   |
| Instrucciones para realizar este ti                                                 | ámite                                                                                                 |                                   |
| Anexe los documentos de la fase y p                                                 | ulse Continuar.                                                                                       |                                   |
|                                                                                     |                                                                                                    |                                   |
| AVISO:                                                                              |                                                                                                    |                                   |
| ENTIDAD:                                                                            | AYUNTAMIENTO DE TURRILLAS                                                                             |                                   |
| PLAN DE OBRA:                                                                       | PRUEBA NUEVA VERSIÓN COPLA 1                                                                          |                                   |
| SOLICITUD                                                                           | Registro Entrada Nº 1 - PRUEBAS - Importe: 1000                                                       |                                   |
|                                                                                     |                                                                                                    |                                   |
| Si es la primera vez que utiliza esta ve<br>Si tiene alguna dificultad llame al C A | ersión del trámite, tiene que instalar el Plugin de<br>LU de Dinutación: 950211500 o envíe una Incide | Appeon.<br>ncia a Informática     |
| Si tiene aiguna unicuitau name ai C.A                                               |                                                                                                    |                                   |
|                                                                                     | Anexar Do                                                                                             | cumentos                          |
| <u></u>                                                                             |                                                                                                    |                                   |
|                                                                                     | 🔶 Atrás 뎒 Desbloquear                                                                                 | 🙀 Borrar 🛛 Continuar 🔶            |

Se abre la ventana para anexar los documentos definidos en esa fase. Hay que anexarlos todos ya firmados electrónicamente, y pulsar el botón Enviar Documentos, de lo contrario no se podrá continuar con el trámite. Para terminar se cerrará la ventana de anexar:

(la ventana de anexar se descarga automáticamente un plugin de Appeon, pero si tiene algún problema póngase en contacto con el CAU de Informática o envíe una Incidencia a Informática y le llamarán para solucionarlo)

| XAR DO | CUMENTOS DE LA FASE                                                           |       |        |
|--------|-------------------------------------------------------------------------------|-------|--------|
|        | AVISO: Los documentos que anexe tienen que estar ya firmados electrónicamente |       | 19     |
| 1      | APA-APROBACIÓN DEL PROYECTO POR EL AYTO                                       | N 🔷   | ANEXAR |
|        |                                                                               | *     |        |
| 2      | CDT-CERTIFICADO DE DISPONIBILIDAD DE TERRENOS                                 | 8     | 3º CI  |
|        |                                                                               | *     |        |
|        | (el nombre de los documentos que aparecen en esta ventana son ficti           | cios) |        |
|        | (el nombre de los documentos que aparecen en esta ventana son ficti           | cios) |        |

Cuando se sube un documento hay que esperar a que aparezca el nombre del archivo en la ventana y el mensaje de confirmación:

|   | AVISO: Los documentos que anexe tienen que estar ya firmados electrónicamente |          |  |
|---|-------------------------------------------------------------------------------|----------|--|
| 1 | APA-APROBACIÓN DEL PROYECTO POR EL AYTO                                       |          |  |
|   | pruebas.pdf                                                                   | <b>X</b> |  |
| 2 | CDT-CERTIFICADO DE DISPONIBILIDAD DE TERRENOS                                 | 8        |  |
|   |                                                                               | *        |  |
|   |                                                                               |          |  |
|   |                                                                               |          |  |
|   |                                                                               |          |  |
|   |                                                                               |          |  |
|   |                                                                               |          |  |
|   |                                                                               |          |  |
|   |                                                                               |          |  |
|   |                                                                               | Alfresco |  |

Una vez subidos todos los documentos correctamente, se pulsa Enviar Documentos (al servidor) y saldrá una ventana de confirmación, avisando de cerrar la ventana de anexar:

| NEXAR DO | CUMENTOS DE LA FASE 3                                                         |                                                                                                    |  |
|----------|-------------------------------------------------------------------------------|----------------------------------------------------------------------------------------------------|--|
|          | AVISO: Los documentos que anexe tienen que estar ya firmados electrónicamente |                                                                                                    |  |
| 1        | APA-APROBACIÓN DEL PROYECTO POR EL AYTO                                       |                                                                                                    |  |
|          | pruebas.pdf                                                                   | <b>*</b>                                                                                                    |  |
| 2        | CDT-CERTIFICADO DE DISPONIBILIDAD                                             | DE TERRENOS                                                                                                    |  |
|          | pruebas.pdf                                                                   |                                                                                                    |  |
|          |                                                                               | Aviso<br>Documentos enviados correctamente.Cierre la ventana de<br>Anexar Documentos.<br>Aceptar<br>Enviar Documentos |  |

Se vuelve a la tarea de la oficina virtual en la que estábamos donde hay que pulsar CONTINUAR:

| Procedimiento: 1_SOLICITUD               | ASISTENCIA ECONÓMICA                                                   |
|------------------------------------------|------------------------------------------------------------------------|
| Trámite: ANEXAR DOCUMENTO                | S                                                                      |
| Identificador del expediente:            | 2021_1_SOLICITUD ASISTENCIA ECONÓMICA_175                              |
| Identificador ENI del expediente:        | ES_L02000004_2021_EXP_212917-2021_1_SOLICITUD ASISTENCIA ECONÓMICA_175 |
|                                          |                                                                        |
| Instrucciones para realizar este ti      | rámite                                                                 |
| Anexe los documentos de la fase y p      | ulse Continuar.                                                        |
|                                          |                                                                        |
| AVISO:                                   |                                                                        |
| ENTIDAD:                                 | AYUNTAMIENTO DE TURRILLAS                                              |
| PLAN DE OBRA:                            | PRUEBA NUEVA VERSIÓN COPLA 1                                           |
| SOLICITUD                                | Registro Entrada Nº 1 - PRUEBAS - Importe: 1000                        |
| D-                                       |                                                                        |
| Si es la primera vez que utiliza esta ve | ersión del trámite, tiene que instalar el Plugin de Appeon.            |
| Si tiene aiguna dificultad fiame al C.A  | A.C. de Diputación: 950211500 6 envie una incidencia a informatica     |
|                                          | Anexar Documentos                                                      |
|                                          |                                                                        |
|                                          | 🗲 Atrás 🧱 Desbloquear 🎼 Borrar Continuar 🔿                             |
|                                          |                                                                        |

La siguiente tarea es COMPROBACIÓN DE DATOS, en la que es conveniente asegurarnos de que están todos los documentos anexados a la solicitud correcta. Si es así pulsaremos CONTINUAR:

| Procedimiento: 1_SOLICITUD                                     | ASISTENCIA ECONÓMICA                                                   |
|----------------------------------------------------------------|------------------------------------------------------------------------|
| Trámite: COMPROBACIÓN DE D                                     | ATOS                                                                   |
| Identificador del expediente:                                  | 2021_1_SOLICITUD ASISTENCIA ECONÓMICA_175                              |
| Identificador ENI del expediente:                              | ES_L02000004_2021_EXP_212917-2021_1_SOLICITUD ASISTENCIA ECONÓMICA_175 |
|                                                                |                                                                        |
| >Instrucciones para realizar este ti                           | âmite                                                                  |
| COMPRUEBE QUE HA ANEXADO TOD<br>COMPRUEBE EL IMPORTE DE LA/LAS | DOS LOS DOCUMENTOS.<br>SOLICITUD/ES.                                   |
|                                                                |                                                                        |
| SI TIENE ALGÚN PROBLEMA LLAME                                  | AL C.A.U.: 950211500                                                   |
| Documentos                                                     |                                                                        |
| Documentos anexados al expedie                                 | ente en otros instantes de la tramitación (en otras actividades)       |
| pruebas.pdf                                                    | APA-APROBACIÓN DEL PROYECTO POR EL AYTO                                |
| pruebas.pdf                                                    | CDT-CERTIFICADO DE DISPONIBILIDAD DE TERRENOS                          |
| Documentos anexados al expedie                                 | ente durante la tramitación actual (en la presente actividad)          |
|                                                                | AÑADIR DOCUMENTACIÓN AL EXPEDIENTE                                     |
|                                                                |                                                                        |
| ENTIDAD:                                                       | AYUNTAMIENTO DE TURRILLAS                                              |
| PLAN DE OBRA:                                                  | PRUEBA NUEVA VERSIÓN COPLA 1                                           |
| SOLICITUD                                                      | Registro Entrada Nº 1 - PRUEBAS - Importe: 1000                        |
|                                                                |                                                                        |
|                                                                |                                                                        |

A partir de aquí el trámite funciona igual que los demás.

Al pulsar CONTINUAR se genera automáticamente un documento pdf que se envía a la firma del/la alcalde/sa al Portafirmas. Se enviará un correo con la petición de firma al firmante, y cuando firme, se recibirá un corrreo de que ya se ha firmado.

Mientras esto se produce, la oficina se queda a la espera de la firma en la tarea COMPROBAR FIRMA DE LA SOLICITUD.

Antes de pulsar CONTINUAR para comprobarlo, si la Entidad tienen el Convenio 060, hay que introducir el asunto y el órgano de la Entidad para el registro de salida en su Entidad, y la referencia del expediente si quiere insertar los documentos generados en dicho expediente municipal.

| Troccalmento. T_SOEICITOD                                                                                                    | ASISTENCIA ECONOMICA                                                                                                    |                                                                      |
|----------------------------------------------------------------------------------------------------|----------------------------------------------------------------------------------------------------|----------------------------------------------------------------------|
| Trámite COMRPOBAR FIRMA D                                                                                                    | E LA SOLICITUD                                                                                                    |                                                                      |
| Identificador del expediente:                                                                                                    | 2021_1_SOLICITUD ASISTENCIA ECONÓMICA_175_PRU                                                                                                    | JEBA NUEVA VERSIÓN COPLA 1                                           |
| Identificador ENI del expediente:                                                                                                    | ES_L02000004_2021_EXP_212917-2021_1_SOLICITUD                                                                                                    | ASISTENCIA ECONÓMICA_175                                             |
|                                                                                                    |                                                                                                    | Configurar idSolicitudPlanesO                                        |
| Instrucciones para realizar este ti                                                                                                    | ámíte                                                                                                    |                                                                      |
| Pulse CONTINUAR para comproba                                                                                                    | ar si el formulario de la solicitud ha sido firmado.                                                                                               |                                                                      |
| AVISO: éste proceso es automátic<br>SI TIENE ALGÚN PROBLEMA LLAM                                                                                                    | o pero no INMEDIATO y puede tardar según la carga d<br>IE AL CAU DE DIPUTACIÓN.                                                                    | le trabajo del PORTAFIRMAS.                                          |
| Documentos                                                                                                    |                                                                                                    |                                                                      |
| Documentos anexados al expedie                                                                                                    | nte en otros instantes de la tramitación (en otras acti                                                                                            | vidades)                                                             |
| pruebas.pdf                                                                                                    | APA-APROBACIÓN DEL PROYECTO POR EL AYTO                                                                                                    | C ABRI                                                               |
| pruebas.pdf                                                                                                    | CDT-CERTIFICADO DE DISPONIBILIDAD DE TERRENOS                                                                                                    |                                                                      |
| MODELO_SOLICITOD.pdf                                                                                                    | wobled_bolichob.pdf                                                                                                    | (MA)                                                                 |
|                                                                                                    |                                                                                                    |                                                                      |
| Documentos anexados al expedie                                                                                                    | nte durante la tramitación actual (en la presente activ                                                                                            | vidad)                                                               |
| Documentos anexados al expedie                                                                                                    | nte durante la tramitación actual (en la presente activos                                                                                          | vidad)                                                               |
| Documentos anexados al expedio<br>La Entidad tiene Convenio 060:                                                                                                    | ente durante la tramitación actual (en la presente acti-<br>o-                                                                                     | vidad)                                                               |
| Documentos anexados al expedie<br>La Entidad tiene Convenio 060:<br>ENTIDAD:                                                                                                    | ente durante la tramitación actual (en la presente acti<br>o-                                                                                      | vidad)                                                               |
| Documentos anexados al expedie<br>La Entidad tiene Convenio 060:<br>ENTIDAD:<br>Referencia Expediente Municipal                                                                                         | ente durante la tramitación actual (en la presente acti<br>o<br>ayuntamiento De                                                                    | vidad)                                                               |
| Documentos anexados al expedie<br>La Entidad tiene Convenio 060:<br>ENTIDAD:<br>Referencia Expediente Municipal<br>PLAN DE OBRA:                                                                        | ente durante la tramitación actual (en la presente acti<br>o<br>ayuntamiento De<br>PRUEBA NUEVA VERSIÓN COPLA 1                                    | vidad)                                                               |
| Documentos anexados al expedie<br>La Entidad tiene Convenio 060:<br>ENTIDAD:<br>Referencia Expediente Municipal<br>PLAN DE OBRA:<br>SOLICITUD FIRMADA:                                                  | ente durante la tramitación actual (en la presente acti<br>o<br>AYUNTAMIENTO DE<br>PRUEBA NUEVA VERSIÓN COPLA 1                                    | vidad)                                                               |
| Documentos anexados al expedi<br>La Entidad tiene Convenio 060:<br>ENTIDAD:<br>Referencia Expediente Municipal<br>PLAN DE OBRA:<br>SOLICITUD FIRMADA:<br>Seleccione un Asunto (valor para el Registro S | ente durante la tramitación actual (en la presente acti<br>o<br>AYUNTAMIENTO DE<br>PRUEBA NUEVA VERSIÓN COPLA 1<br>alida): SOLICITUD DE ASISTENCIA | vidad) <ul> <li>Sólo para las Entidades con Convenio 060)</li> </ul> |

No se podrá pasar de esta tarea hasta que el Portafirmas comunique a la Oficina Virtual que la solicitud está firmada, proceso que es automático pero no inmediato por lo que se quedará en bucle hasta que esta comunicación interna se produzca.

| La Entidad tiene Convenio 060:                          | si                                     |                                            |
|---------------------------------------------------------|----------------------------------------|--------------------------------------------|
| ENTIDAD:                                                | AYUNTAMIENTO DE TURRILLAS              |                                            |
| Referencia Expediente Municipal                         |                                        |                                            |
| PLAN DE OBRA:                                           | PRUEBA NUEVA VERSIÓN COPLA 1           |                                            |
| SOLICITUD FIRMADA:                                      | no                                     |                                            |
| Seleccione un Asunto (valor para el Registro Salida):   | SOLICITUD DE ASISTENCIA A MUNICIPIOS 🗸 | (Sólo para las Entidades con Convenio 060) |
| Seleccione un Órgano (valor para el Registro de Salida) | AYUNTAMIENTO DE TURRILLAS V            | (Sólo para las Entidades con Convenio 060) |

Cuando la solicitud esté firmada se registrará de salida en las Entidades con Convenio 060, y para todas, se pasará a la tarea ENVIAR SOLICITUD A DIPUTACIÓN, en la que se registra de entrada en la Diputación finalizando el trámite.

LA SOLICITUD NO ESTARÁ PRESENTADA SI NO SE PULSA CONTINUAR EN ESTA ÚLTIMA TAREA PARA OBTENER EL NÚMERO DE REGISTRO DE ENTRADA.